## Excerpted from Real World InDesign CS2

## by Olav Martin Kvern and David Blatner

**Published by Peachpit Press** 

Buy this book!

## **Customizing Printers' Marks**

If there's one thing we've learned about our fellow desktop publishers over the years, it's that you're picky about printer's marks. You want to control the offset of the crop marks and bleed marks from the edge of the page. You want to use star targets instead of, or in addition to, the standard registration marks. You want the color bars to print at the top, the bottom, the left, or the right of the page.

There is utterly no way for a page layout program to provide for all of your individual preferences—what's right for one person is not just wrong, but is probably offensive to another. InDesign, in recognition of this fact, provides a way for you to define your own printer's marks. The trouble is—no one knows how to do it. Until now.

InDesign uses printer's marks definition (also known as PMD) files to customize the way the program prints printer's marks. They're text files that can be edited with any text editor (BBEdit and Notepad work quite well). Once you've saved a PMD file to a specific folder on your system, a new entry will appear in the Type pop-up menu in the Marks and Bleed panel of the Print dialog box. Choose the option, and InDesign will print using the marks defined in the file.

Most previous attempts to provide custom printer's marks were based on hacking the PostScript output stream of a program— Ole wrote custom files to provide this feature for FreeHand and PageMaker. InDesign's PMD files are not only easier to create (they're not PostScript), but they'll also print on non-PostScript printers. For that matter, the custom marks will also appear in exported PDFs, if you want them to.

**Inside a PMD File** InDesign PMD files have a fairly forgiving set of rules, but they have rules all the same. First, an InDesign PMD file must begin with the following line:

//pgmk.v02.00

Inside the printer's marks definition file, "//" indicates a comment—apart from the comment in the first line, all other comments are ignored by InDesign.

The body of the file is surrounded by "<", which opens a printer's mark "dictionary," and it's closed by "<". Inside the angle brackets, you set global values (if any) and then create a set of custom printer's marks with the following line:

## MarksArray

Following this line, square brackets ("[" and "]") enclose the actual printer's mark definitions. The skeleton of the file, therefore, looks like this:

```
//pgmk.v02.00
<
//Global definitions go here.
MarksArray
[
//printer's mark definitions go here.
]
>
```

There are currently four global definitions you can add. They're all optional, one of them is not used, and most of them are overridden by settings in the InDesign Print dialog box. We never use them, but, just in case you do, for some reason, Table 11-3 shows the global definitions you can use.

Once you're inside the angle brackets, however, things get much more exciting (if you're as easily excited about printer's marks as we are). This is the place where you define the appearance and location of the marks that will appear when you print.

Most of the mark definitions inside the file look like this:

```
  Type FourCropMarks
Length 24
>
```

An entry for a custom registration mark is a little bit more complicated, as shown in the following:

```
Type RegistrationMark

Count 4

InnerRadius 3 // no inner black-filled circle

OuterRadius 6 // radius of outer circle

OutLength 12 // half of the length of the crosshair mark

// perpendicular to the closest edge of the page

AlongLength 24 // half of the length of the crosshair parallel

// to the closest edge of the page

Location <

Side [Top Bottom Left Right]

OutAnchor MidCropMark

OverAnchor Center

MarkCorner MarkCenter

>
```

The PMD file can support a variety of predefined mark types, and can place the marks in a variety of locations. The mark types are shown in Table 11-4, the location keywords can be found in Table 11-5, and a list of the keywords you can add to a page (date, time, separation name, and so forth) appears in figures 11-9 and 11-10.

Note: Many of the measurements in the PMD file are based on the Length and Offset settings for the FourCropMarks mark type and on the Length and BleedMarkOffset settings for the FourBleedMarks mark type, so you should define these marks at the beginning of the Marks Array section of the file.

Note: If you're using the JCornerMarks mark type, the distances will be based on the Length setting. In addition, JCornerMarks overrides

| TABLE 11-3<br>Global Settings | Mark Type Name:      | What It Means:                                  |
|-------------------------------|----------------------|-------------------------------------------------|
|                               | Style                | The name of the printers' marks file. Optional. |
|                               | DefaultWeight        | The default stroke weight, in points. Not used  |
|                               |                      | by InDesign.                                    |
|                               | DefaultCrop-         | The default offset for crop marks. Overridden   |
|                               | MarkOffset           | by the corresponding field in the Marks and     |
|                               |                      | Bleed panel of the Print dialog box.            |
|                               | DefaultBleed-        | The default offset for bleed marks. Overridden  |
|                               | MarkOffset           | by the corresponding field in InDesign. Can     |
|                               |                      | be overridden by using the BleedMarkOffset      |
|                               |                      | parameter.                                      |
|                               |                      |                                                 |
|                               | both FourCropMar     | ks and FourBleedMarks, so omit those marks in   |
|                               | files using JCornerl | Marks. Finally, add the IgnoreMarkOffsets value |

**Disclaimer:** Fiddling with PMD files is something that you do entirely at your own risk. Adobe does not support this practice (in fact, we're not completely certain we should be telling you about it), and is in no way responsible for any problems you might run into during the course of experimentation. That said, the authors will try to help you if you run into trouble—just drop us a line!

in the Globals section of the file and set it to true if you're using

**Saving a PMD File** Save the PMD file as a text-only file with the file extension ".mrk" to the PrintSpt folder. The location of this folder varies—the best thing to do is to search your system for a folder with this name. Once you've done this, the name of your custom printer's marks file will appear on the Type pop-up menu in the Marks and Bleed panel of the Print dialog box (see Figure 11-11).

**JCornerMarks**.

You can also select your custom printer's marks when exporting files to PDF using the Type pop-up menu in the Marks and Bleed panel of the Export PDF dialog box.

If you want to print your custom printer's marks on another system, you'll have to take your PMD file with you and install it on that machine.

**Example PMD Files** The PMD file shown in Figure 11-12 adds printer's marks in an arrangement similar to that used by QuarkXPress. Figure 11-13 shows a sleazy way to get page information for a page to print on the page itself, rather than in the bleed area. This is handy when you're printing letter-size pages on letter-size paper.

| TABLE 11-4 | Mark Type Name: | What It Means:                          |                              |  |
|------------|-----------------|-----------------------------------------|------------------------------|--|
| Mark Types | FourCropMarks   | Draws a vertical and horizontal crop ma |                              |  |
|            |                 | each of the four corners of the page.   |                              |  |
|            |                 | Name                                    | What it is:                  |  |
|            |                 | Length                                  | Length of the crop           |  |
|            |                 | Length                                  | marks, in points             |  |
|            |                 | Weight                                  | Stroke weight of the         |  |
|            |                 | 0                                       | crop marks, in points.       |  |
|            |                 |                                         | Overridden by the            |  |
|            |                 |                                         | Weight field in the          |  |
|            |                 |                                         | Marks and Bleed              |  |
|            |                 |                                         | panel of the Print           |  |
|            |                 | 0.16.10.0                               | dialog box.                  |  |
|            |                 | CropMarkOffset                          | Distance from the            |  |
|            |                 |                                         | eage of the page, in         |  |
|            |                 |                                         | by the Offset field in       |  |
|            |                 |                                         | the Marks and Bleed          |  |
|            |                 |                                         | panel of the Print           |  |
|            |                 |                                         | dialog box.                  |  |
|            | FourBleedMarks  | Draws a vertical and                    | d horizontal bleed mark      |  |
|            |                 | at each of the four c                   | r corners of the bleed area. |  |
|            |                 | Parameters                              |                              |  |
|            |                 | Name:                                   | What it is:                  |  |
|            |                 | Length                                  | Length of the crop           |  |
|            |                 |                                         | marks, in points.            |  |
|            |                 | Weight                                  | Stroke weight of the         |  |
|            |                 |                                         | crop marks, in points.       |  |
|            |                 |                                         | Weight field in the          |  |
|            |                 |                                         | Marks and Bleed              |  |
|            |                 |                                         | panel of the Print           |  |
|            |                 |                                         | dialog box.                  |  |
|            |                 | CropMarkOffset                          | Distance from the            |  |
|            |                 |                                         | edge of the page, in         |  |
|            |                 |                                         | points. Overridden           |  |
|            |                 |                                         | by the Offset field in       |  |
|            |                 |                                         | the Marks and Bleed          |  |
|            |                 |                                         | panel of the Print           |  |
|            |                 |                                         | dialog box.                  |  |

| TABLE 11-4<br>Mark Types (continued) | Mark Type Name:  | What It Means:                                                                                        |                                        |
|--------------------------------------|------------------|----------------------------------------------------------------------------------------------------|----------------------------------------|
|                                      | JCornerMarks     | Draws Japanese-style corner marks (a combination of crop and bleed marks) at the corners of the page. |                                        |
|                                      |                  | Name.                                                                                                 | What it is                             |
|                                      |                  | Length                                                                                                | Length of the marks,<br>in points.     |
|                                      |                  | Weight                                                                                                | Stroke weight of the marks, in points. |
|                                      | RegistrationMark | Draws a registration<br>location.                                                                     | n mark at a specified                  |
|                                      |                  | Parameters                                                                                            |                                        |
|                                      |                  | Name:                                                                                                 | What it is:                            |
|                                      |                  | Count                                                                                                 | The number of regis-                   |
|                                      |                  |                                                                                                    | tration marks to draw.                 |
|                                      |                  | InnerRadius                                                                                           | The radius of the filled               |
|                                      |                  |                                                                                                    | circle at the center of                |
|                                      |                  | OutorPadius                                                                                           | The registration mark.                 |
|                                      |                  | OuterRadius                                                                                           | unfilled outer circle of               |
|                                      |                  |                                                                                                    | the registration mark                  |
|                                      |                  | OutLength                                                                                             | Half the length of                     |
|                                      |                  | Outlength                                                                                             | the crosshair mark                     |
|                                      |                  |                                                                                                    | perpendicular to the                   |
|                                      |                  |                                                                                                    | edge of the page                       |
|                                      |                  | AlongLength                                                                                           | Half the length of                     |
|                                      |                  | 88                                                                                                    | the crosshair mark                     |
|                                      |                  |                                                                                                    | parallel to the edge                   |
|                                      |                  |                                                                                                    | of the page.                           |
|                                      |                  | KnockoutWeight                                                                                        | The weight of the                      |
|                                      |                  | 0                                                                                                    | crosshair mark inside                  |
|                                      |                  |                                                                                                    | the inner circle of the                |
|                                      |                  |                                                                                                    | registration mark.                     |
|                                      |                  | Weight                                                                                                | Stroke weight of the                   |
|                                      |                  |                                                                                                    | mark, in points.                       |
|                                      |                  | Location                                                                                              | Location of the reg-                   |
|                                      |                  |                                                                                                    | istration marks. See                   |
|                                      |                  |                                                                                                    | Table 11-5 for a list of               |
|                                      |                  |                                                                                                    | locations.                             |

| TABLE 11-4<br>Mark Types (continued) | Mark Type Name: |                                 |                          |
|--------------------------------------|-----------------|---------------------------------|--------------------------|
|                                      | StarTarget      | Draws a star registration mark. |                          |
|                                      |                 | Parameters                      |                          |
|                                      |                 | Name:                           | What it is:              |
|                                      |                 | InnerRadius                     | The radius of the filled |
|                                      |                 |                                 | circle at the center of  |
|                                      |                 |                                 | the registration mark.   |
|                                      |                 | OuterRadius                     | The radius of the        |
|                                      |                 |                                 | unfilled outer circle of |
|                                      |                 |                                 | the registration mark.   |
|                                      |                 | Spokes                          | Number of spokes in      |
|                                      |                 |                                 | the star target.         |
|                                      |                 | Location                        | Location of the reg-     |
|                                      |                 |                                 | istration marks. See     |
|                                      |                 |                                 | Table 11-5 for a list of |
|                                      |                 |                                 | locations.               |
|                                      |                 | Weight                          | Stroke weight of the     |
|                                      |                 |                                 | marks, in points.        |
|                                      | ColorBar        | Draws a range of col            | or/gray swatches.        |
|                                      |                 | Parameters                      |                          |
|                                      |                 | Name:                           | What it is:              |
|                                      |                 | NumberOfCells                   | Sets the number of       |
|                                      |                 |                                 | cells in the bar.        |
|                                      |                 | CellSize                        | The size of each cell.   |
|                                      |                 | CMYKValues                      | An array whose           |
|                                      |                 |                                 | length is equal to       |
|                                      |                 |                                 | the NumberOfCells        |
|                                      |                 |                                 | parameter. Each array    |
|                                      |                 |                                 | element contains an      |
|                                      |                 |                                 | array of four values.    |
|                                      |                 |                                 | See the example files.   |
|                                      |                 | RegistrationValues              | An array whose           |
|                                      |                 |                                 | length is equal to       |
|                                      |                 |                                 | the NumberOfCells        |
|                                      |                 |                                 | parameter. Each array    |
|                                      |                 |                                 | element contains a       |
|                                      |                 |                                 | single value between     |
|                                      |                 |                                 | 1 (solid) and 0 (white). |
|                                      |                 |                                 | See the example files.   |
|                                      |                 | NumberOfCells                   | Sets the number of       |
|                                      |                 |                                 | cells in the bar.        |

| TABLE 11-4             | Mark Type Name: | What It Means:                |                                                                                                    |
|------------------------|-----------------|-------------------------------|----------------------------------------------------------------------------------------------------|
| Mark Types (continued) | ColorBar        | Continued from previous page. |                                                                                                    |
|                        |                 | Parameters                    |                                                                                                    |
|                        |                 | Name:                         | What it is:                                                                                                    |
|                        |                 | CellSize                      | The size of each cell.                                                                                                    |
|                        |                 | CMYKValues                    | An array whose<br>length is equal to<br>the NumberOfCells<br>parameter. Each array<br>element contains an<br>array of four values.<br>See the example files.                           |
|                        |                 | RegistrationValues            | An array whose<br>length is equal to<br>the NumberOfCells<br>parameter. Each array<br>element contains a<br>single value between<br>1 (solid) and 0 (white).<br>See the example files. |
|                        |                 | Weight                        | Stroke weight of the marks, in points.                                                                                                    |
|                        |                 | Location                      | Location of the color<br>bars. See Table 11-5<br>for a list of locations.                                                                                                    |
|                        |                 | CMYKStrokeValue               | The color of the stroke<br>surrounding the cells<br>in the color bar, as an<br>array of four values.                                                                                   |
|                        |                 | Registration-<br>StrokeValue  | The color of the stroke<br>surrounding the cells<br>in the color bar, as a<br>value from 1 (solid)<br>to 0 (white).                                                                    |
|                        |                 | Count                         | The number of color bars to draw.                                                                                                    |
|                        |                 | SeparationsOnly               | If true, draw color<br>bars; if false, omit<br>color bars.                                                                                                    |

| TABLE 11-4             | Mark Type Name: | What It Means:                                |                          |
|------------------------|-----------------|-----------------------------------------------|--------------------------|
| Mark Types (continued) | MarkText        | Informational text, such as the date and time |                          |
|                        |                 | a page was printed.                           |                          |
|                        |                 | Parameters                                    |                          |
|                        |                 | Name:                                         | What it is:              |
|                        |                 | TextSize                                      | The size of the text, in |
|                        |                 |                                               | points.                  |
|                        |                 | Registration-                                 | A value between 1        |
|                        |                 | TextColor                                     | (solid) and 0 (white)    |
|                        |                 |                                               | defining the color of    |
|                        |                 |                                               | the text.                |
|                        |                 | CMYKTextColor                                 | An array of four         |
|                        |                 |                                               | values defining the      |
|                        |                 |                                               | color of the text.       |
|                        |                 | AllPlates                                     | Prints the text in       |
|                        |                 |                                               | a solid color on all     |
|                        |                 |                                               | plates; changes the      |
|                        |                 |                                               | ouch plate               |
|                        |                 | SamePosition On-                              | Set this value to true   |
|                        |                 | AllPlates                                     | to print the text in the |
|                        |                 | 111111111100                                  | same position on all     |
|                        |                 |                                               | plates when you are      |
|                        |                 |                                               | using the AllPlates      |
|                        |                 |                                               | color.                   |
|                        |                 | FormatString                                  | The text to print.       |
|                        |                 |                                               | This can be a string     |
|                        |                 |                                               | ("From the Desk of")     |
|                        |                 |                                               | or "%s", which is a      |
|                        |                 |                                               | placeholder for an       |
|                        |                 |                                               | InfoValue. Each string   |
|                        |                 |                                               | must be enclosed in      |
|                        |                 | T. C. T. 1                                    | parentheses.             |
|                        |                 | InfoValues                                    | An array of predefined   |
|                        |                 |                                               | page information. You    |
|                        |                 |                                               | PubName Pagel abel       |
|                        |                 |                                               | Screen Frequency         |
|                        |                 |                                               | Screen Angle and         |
|                        |                 |                                               | Plate Color.             |
|                        |                 |                                               |                          |

| TABLE 11-5<br>Locations | Name:      | What It Means:                                                                                                    |
|-------------------------|------------|----------------------------------------------------------------------------------------------------|
|                         | Side       | The side of the page on which to draw the<br>mark. You can use Top, Bottom, Left, or<br>Right. The position of the mark on the<br>defined side of the page is set by the<br>OutAnchor parameter.                                                                                                    |
|                         | OverAnchor | <ul> <li>Sets the position of the mark along the edge of the page. You can use Center, EdgeOf-Page, InnerCropMark, MidCropMark, OuterCropMark, Bleed, MidBleedMark, or OuterBleedMark (see Figure 11-9). In addition, you can adjust the location of the mark, relative to the location you specify, using the OverDirection and/or OverOffset modifiers.</li> <li>OverDirection moves the mark relative to the the side of the page (as defined by the Side parameter)—if the Side parameter is Top or Bottom, OverDirection can be either Left or Right; if the Side parameter is Left or Right, OverDirection can be either Top or Bottom.</li> <li>OverOffset moves the mark relative to the OverAnchor position. Negative values move the mark away from the center of the page; positive values move it toward the center of the page.</li> </ul> |
|                         | OutAnchor  | Defines the distance of the mark from the<br>edge of the page using a range of predefined<br>positions. You can use EdgeOfPage, Inner-<br>CropMark, MidCropMark, OuterCropMark,<br>Bleed, InnerBleedMark, MidBleedMark, or<br>OuterBleedMark (see Figure 11-10).<br>You can adjust the position of the mark<br>using the OutOffset parameter.                                                                                                    |
|                         | MarkCorner | Specifies the alignment of the mark relative<br>to the location you've defined. You can<br>use MarkCenter, MarkRight, MarkUR<br>(upper right), MarkTop, MarkUL (upper left),<br>MarkLeft, MarkLL (lower left),<br>MarkBottom, or MarkLR (lower right).                                                                                                    |

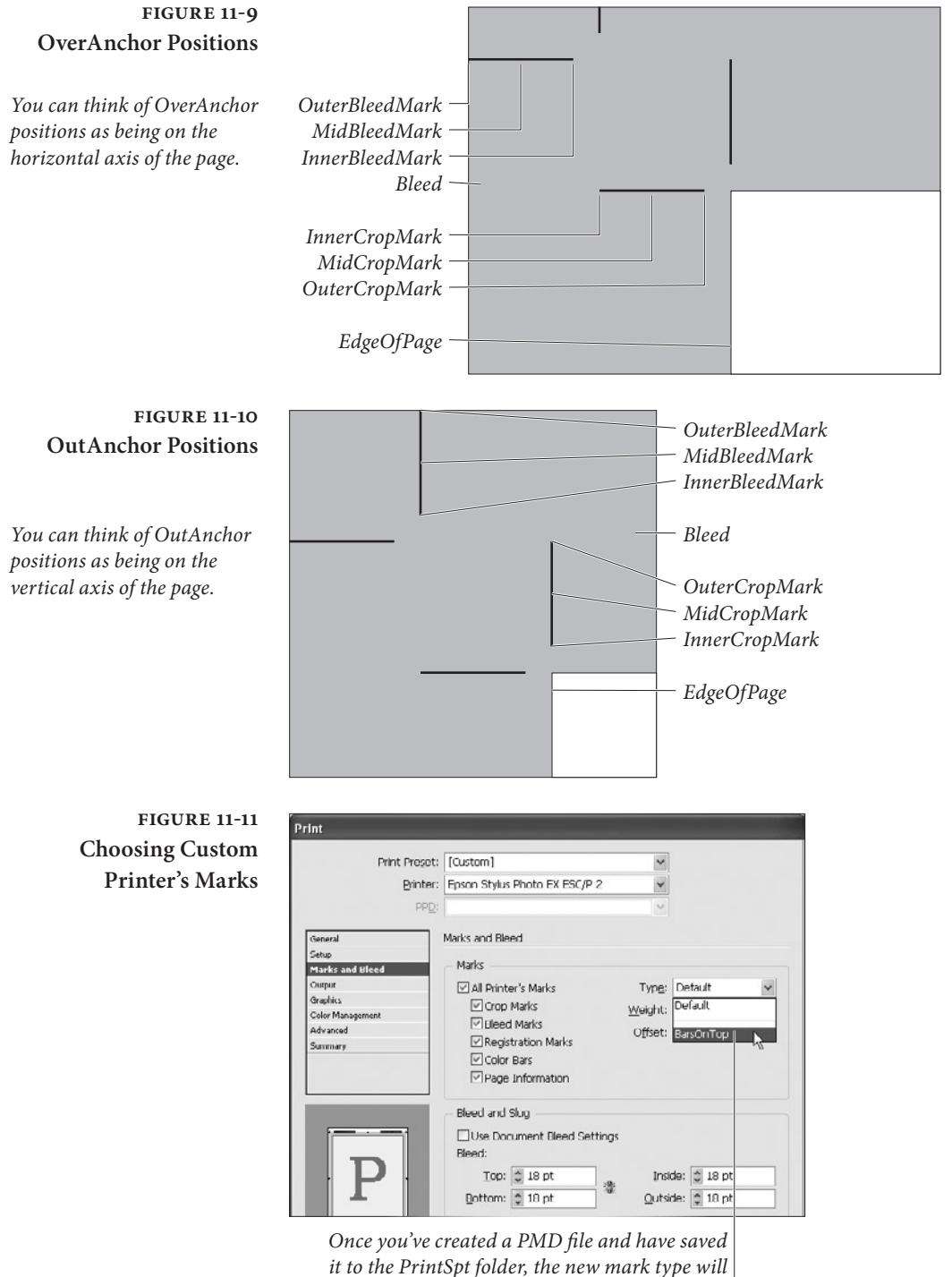

to the PrintSpt folder, the new mark type will appear on the Type pop-up menu.

```
FIGURE 11-12
                              //pgmk.v02.00
       QuarkXPress-Style
                               <
           Printer's Marks
                              Style (BarsOnTop)
                              MarksArray
           You can download
                                <
                                  Type FourCropMarks
               this text from
                                  Length 24
            David's Web site:
                                >
www.blatner.com/rwid/mrk.zip
                                <
                                  Type RegistrationMark
                                  Count 4
                                  InnerRadius 0 // Omit the inner target.
                                  OuterRadius 6 // Radius of outer circle.
                                  OutLength 12
                                  AlongLength 24
                                  Location <
                                   Side [Top Bottom Left Right]
                                   OutAnchor MidCropMark
                                   OverAnchor Center
                                   MarkCorner MarkCenter
                                  >
                                >
                                // Color bar, on the upper left.
                                <
                                  Type ColorBar
                                  NumberOfCells 12
                                  CellSize 16
                                  CMYKValues [0 0 0 1 // black
                                      0 0 1 0 // yellow
                                     0 1 1 0 // magenta + yellow
                                     0 1 0 0 // magenta
                                     1 1 0 0 // cyan + magenta
                                     1 0 0 0 // cyan
                                     1 0 1 0 // cyan + yellow
                                     1 1 1 0 // cyan + magenta + yellow
                                     .5 0 0 0 // 50% cyan
                                     0 .5 0 0 // 50% magenta
                                     0 0 .5 0 // 50% yellow
                                     0 0 0 .5] // 50% black
                                  Weight 2 // Width of the stroke around each cell
                                  CMYKStrokeValue [0 0 0 0] // Color of the stroke (white)
                                  Location <
                                     Side Left
                                     OutAnchor MidCropMark
                                     OverAnchor EdgeOfPage
                                     OverDirection Top
                                     OverOffset 4
                                     MarkCorner MarkTop
                                  >
                                  //Threshold and AltMarkDefinition tell InDesign
                                  //what to do with the marks when the page size becomes
                                  //too small to fit the marks along the top/bottom
                                  //or left/right side of the page.
                                  ThreshHold <
```

```
FIGURE 11-12
                             MinPageHeight 448
QuarkXPress-Style
                           >
    Printer's Marks
                           AltMarkDefinition <
                             Location <
        (continued)
                              Side Left
                              OutAnchor OuterCropMark
                              OutOffset 2
                              OverAnchor Center
                              MarkCorner MarkRight
                             >
                           >
                         >
                         //End of color bar definition.
                         //Gray bar, at the bottom left.
                         <
                           Type ColorBar
                           NumberOfCells 10
                           CellSize 16
                           //The array of tints printed in the cells:
                           RegistrationValues [1 .9 .8 .7 .6 .5 .4 .3 .2 .1]
                           Weight 2 // Stroke width the cells.
                           RegistrationStrokeValue 0 // Stroke color of the cells (white).
                           Location <
                             Side Bottom
                             OutAnchor MidCropMark
                             OverAnchor EdgeOfPage
                             OverDirection Left
                             OverOffset 4
                             MarkCorner MarkLeft
                           >
                           ThreshHold <
                             MinPageWidth 448
                           >
                           AltMarkDefinition <
                             Location <
                              Side Bottom
                              OutAnchor OuterCropMark
                              OutOffset 2
                              OverAnchor Center
                              MarkCorner MarkTop
                             >
                           >
                         >
                         //End of gray bar definition.
                         // Page information, at the top of the page.
                         <
                           Type MarkText
                           TextSize 7
                           AllPlates true
                           SamePositionOnAllPlates true
                           FormatString (%s %s %s - %s -
                                                                  (%s\))
                           InfoValues [PubName Date Time PageLabel PlateColor]
                           Location <
                             Side Top
                             OutAnchor MidCropMark
```

```
FIGURE 11-12
                                     OutOffset 4
        QuarkXPress-Style
                                     OverAnchor EdgeOfPage
            Printer's Marks
                                     OverDirection Left
                                     OverOffset 3
                (continued)
                                     MarkCorner MarkII
                                   >
                                 >
                                 //End of page information definition.
                                1
                                //End of MarksArray
                               >
                               //End of custom printer's marks file.
               FIGURE 11-13
                               //pgmk.v02.00
             Printing Page
                               //Prints page information inside the page area.
                               //Not useful for prepress work, but quite useful
               Information
                               //when you're printing letter-size drafts on a
                on the Page
                               //laser printer. Make sure that this PMD file is NOT
                               //selected when you create your final printout!
                                <
           You can download
                                 Style (PageInfoOnPage)
                                 MarksArray
                this text from
                                 [
            David's Web site:
                                 <
www.blatner.com/rwid/mrk.zip
                                   Type FourCropMarks
                                   Length 15
                                 >
                                 //Page information.
                                 <
                                   Type MarkText
                                   Count 2
                                   TextSize 6
                                   RegistrationTextColor 1.0
                                   //Feel free to replace our shameless advertising with
                                   //your own shameless advertising.
                                   FormatString [(%s %s * Real World Adobe InDesign)(%s
                                                                                             %s)]
                                   InfoValues [PubName PageLabel Date Time]
                                   Location <
                                     Side Bottom
                                     OutAnchor InnerCropMark
                                     //Move info up--36 points is enough to
                                     //get it onto the page for most printers.
                                     //Adjust this value as you see fit.
                                     OutOffset -36
                                     OverAnchor EdgeOfPage
                                     OverDirection [Left Right]
                                     OverOffset [10 0]
                                     MarkCorner [MarkLL MarkLR]
                                   >
                                 >
                                ]
                               >
```